# Deleting Framing in Home Designer Pro

Reference Number: **KB-00197** Last Modified: **June 9, 2022** 

The information in this article applies to:

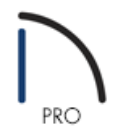

## QUESTION

I would like to delete framing items like my roof framing or wall framing. How can I do this?

## ANSWER

Deleting the framing you have generated is easy to accomplish when using the Delete Objects dialog.

#### To delete framing from your plan

1. In a floor plan view, select **Edit> Delete Objects** 💥 from the menu

2. In the **Delete Objects** dialog:

| Delete Objects              |                                | ×                       |
|-----------------------------|--------------------------------|-------------------------|
| Delete Scope                | s On This Floor 🛛 🔿 Single Roo | om Select All Clear All |
| Added Lighting              | Doors                          | Piers                   |
| Architectural Blocks        | Dormers                        | Plants                  |
| Cabinets, Base              | Electrical                     | Roof Planes             |
| Cabinets, Full Height       | Fireplaces                     | Roof Baseline Polylines |
| Cabinets, Shelves/Partition | ns 🗌 Fixtures                  | Slab Surfaces           |
| Cabinets, Soffits           | E Furniture                    | Stairs/Ramps/Landings   |
| Cabinets, Wall              | Geometric Shapes               | Terrain Objects         |
| Cameras, Saved              | Hardware                       | Windows                 |
| Corner Boards/Quoins        | Images/Billboards              | Wall Hatching           |
| Custom Ceilings             | Millwork                       |                         |
| Custom Countertops          |                                |                         |
| CAD                         |                                |                         |
| 2D CAD                      | Dimensions, Automatic          | Pictures                |
| 3D CAD                      | Dimensions, Manual             | PDF                     |
| Text                        |                                |                         |
| Framing                     |                                |                         |
| Bearing Line                | Joist Direction Line           | 🗹 Roof Framing          |
| Ceiling Framing             | Floor Framing                  | Wall Framing            |
| Deck Framing                | Roof Trusses                   | Other Framing           |
| Schedules                   |                                |                         |
| Plant Schedules             |                                |                         |
| Walls                       |                                |                         |
| Foundation Walls            | Pony Walls                     | Railing                 |
| Fencing                     | Room Dividers                  | Retaining Walls         |
| Other Walls                 |                                |                         |
|                             | Delete                         | e Cancel Help           |

• Choose your desired Delete Scope option.

**All Floors** will delete all framing within the entire plan, while **All Rooms On This Floor** will delete all framing from all rooms on the active floor level. The Single Room option does not apply to framing.

- Place checkmarks next to the types of framing you want to delete.
- 3. Click **Delete** to close the dialog and apply your changes.

### To turn off the display of framing

1. While in the view in which you do not want to see the framing displayed, select **Tools> Display Options** 

2. Scroll down to the "Framing..." layers and uncheck the **Disp** column or **Display** checkbox for each layer you don't want displayed.

| Name                                                                                                    | Used         | Disp         | Lock    | Color   | Weight          | Line Style | Text Style | ,   |
|----------------------------------------------------------------------------------------------------|--------------|--------------|---------|---------|-----------------|------------|------------|-----|
| Framing, Rim Joists                                                                                                    | S            | $\checkmark$ |         |         | 25              |            | Default Te |     |
| Framing, Roof Beams                                                                                                    | e<br>e       | $\checkmark$ |         |         | 25              |            | Default Te |     |
| Framing, Roof Blocking                                                                                                    | S            | $\checkmark$ |         |         | 25              |            | Default Te |     |
| Framing, Roof Rafters                                                                                                    | S            |              |         |         | 25              |            | Default Te | l   |
| Framing, Roof Truss Labels                                                                                                    | S            |              |         |         | 25              |            | Default    |     |
| Framing, Roof Trusses                                                                                                    | S            |              |         |         | 25              |            | Default Te | l   |
| Framing, Sill Plates                                                                                                    | S            | 15 V2        |         |         | 25              |            | Default Te |     |
| Framing, Wall                                                                                                    | S            | <u> </u>     |         |         | 25              |            | Default Te |     |
| 2°                                                                                                    | 5            |              |         |         |                 |            |            | 11. |
| Framing. Wall Bridging<br>Select All                                                                                               | Š            |              |         |         | 25              |            | Default Te | 1   |
| Framina. Wall Bridaina<br>Select All<br>Properties for Selected Layer - Mul                                                        | tiple Layer  | s (Frar      | ning, F | loof Ra | 25<br>fters and | 1 other) — | Default Te |     |
| Framina. Wall Bridging<br>Select All<br>Properties for Selected Layer - Mul<br>Display                                             | tiple Layer  | s (Frar      | ning, F | oof Ra  | 25<br>fters and | 1 other) — | Default Te |     |
| Framina. Wall Bridging<br>Select All<br>Properties for Selected Layer - Mul<br>Display<br>Color:<br>Line Weight: 25                | tiple Layer  | s (Frar      | ning, F | loof Ra | 25<br>fters and | 1 other) — | Default Te |     |
| Framina. Wall Bridaina<br>Select All<br>Properties for Selected Layer - Mul<br>Display<br>Color:<br>Line Weight: 25<br>Line Style: | tiple Layer: | s (Frar      | ning, F | loof Ra | 25<br>fters and | 1 other) — | Default Te |     |

3. Click **OK** to apply the change.

© 2003–2022 Chief Architect, Inc. All rights reserved // <u>Terms of Use (https://www.chiefarchitect.com/company/terms.html)</u> // <u>Privacy Policy</u> (https://www.chiefarchitect.com/company/privacy.html)